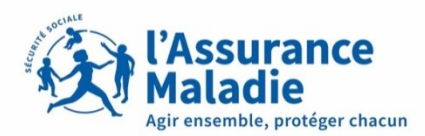

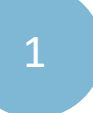

2

#### Connexion (sans biométrie), et activation de la biométrie (slide 2)

Connexion avec biométrie activée (slide 7)

Connexion compte ameli Connexion (sans biométrie), et activation de la biométrie et application et saisi ses informations

Deux cas possibles :

1 Première connexion depuis l'application ou l'assuré n'a pas autorisé la mémorisation de son numéro de sécurité sociale.

L'assuré a autorisé la mémorisation de son numéro de sécurité sociale.

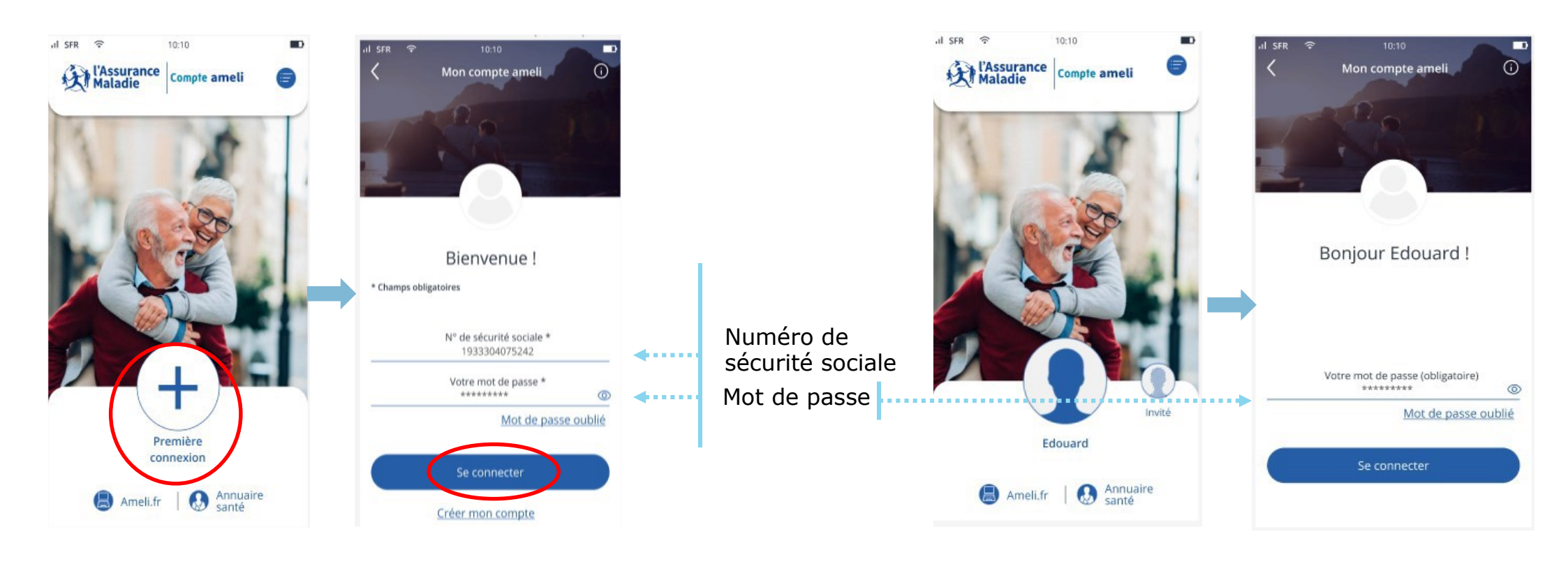

. . . . . . . . . . .

Connexion (sans biométrie), et activation de la biométrie

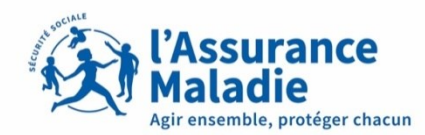

**ETAPE (1)** : L'assuré est informé de la demande du code de sécurité

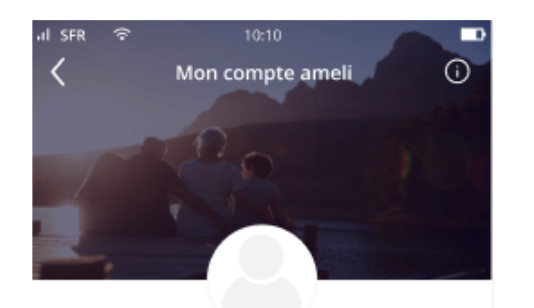

Il est indiqué qu'un code sécurité lui sera envoyé sur la boite mail personnelle reliée à son compte.

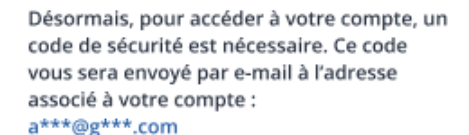

Si vous n'avez plus accès à cette adresse e-mail, merci de contacter votre Caisse d'Assurance Maladie.

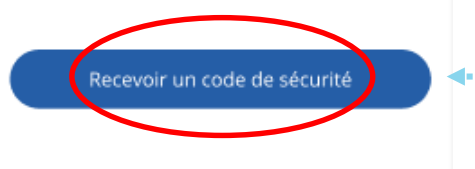

L'assuré clique sur «recevoir un code de sécurité» et se connecte à sa boite mail.

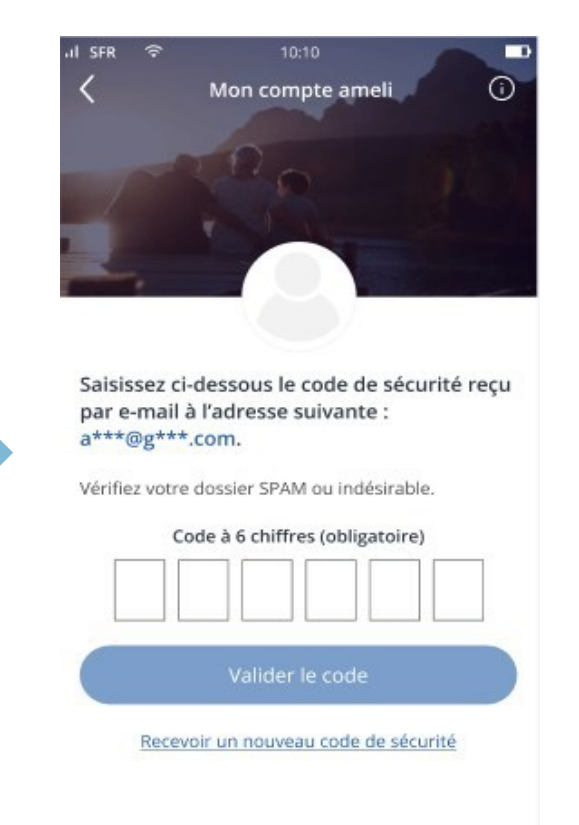

Connexion (sans biométrie), et activation de la biométrie

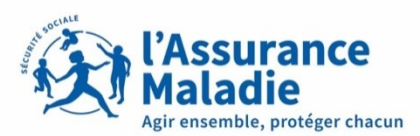

### **ETAPE (2)** : L'assuré se connecte à sa boite mail personnelle

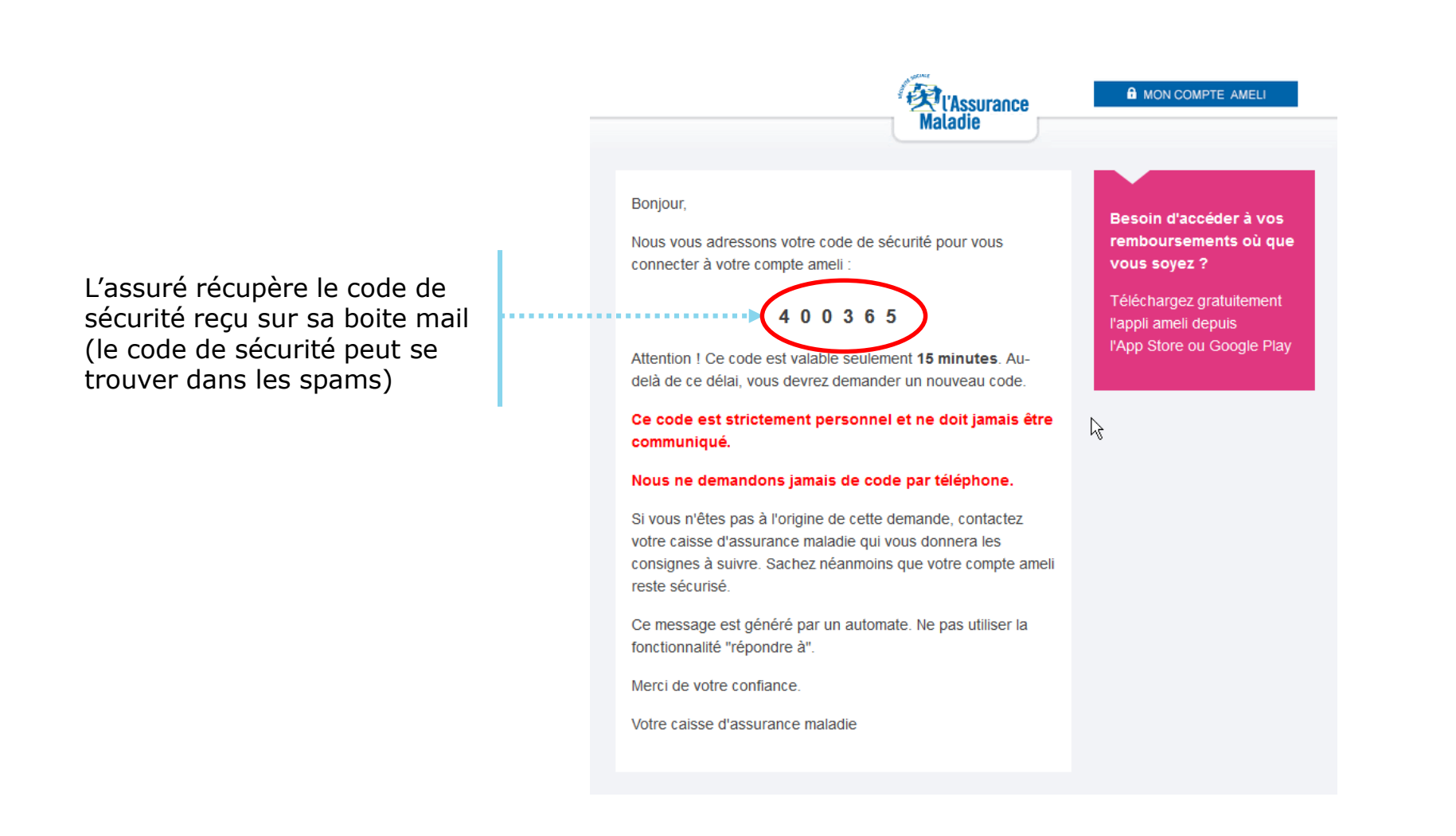

L'assuré

chiffres

renseigne le

Connexion (sans biométrie), et activation de la biométrie

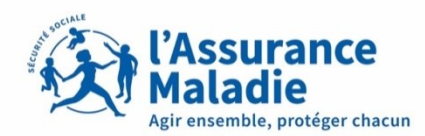

## **ETAPE (3)** : L'assuré **renseigne le code** reçu sur sa boite mail

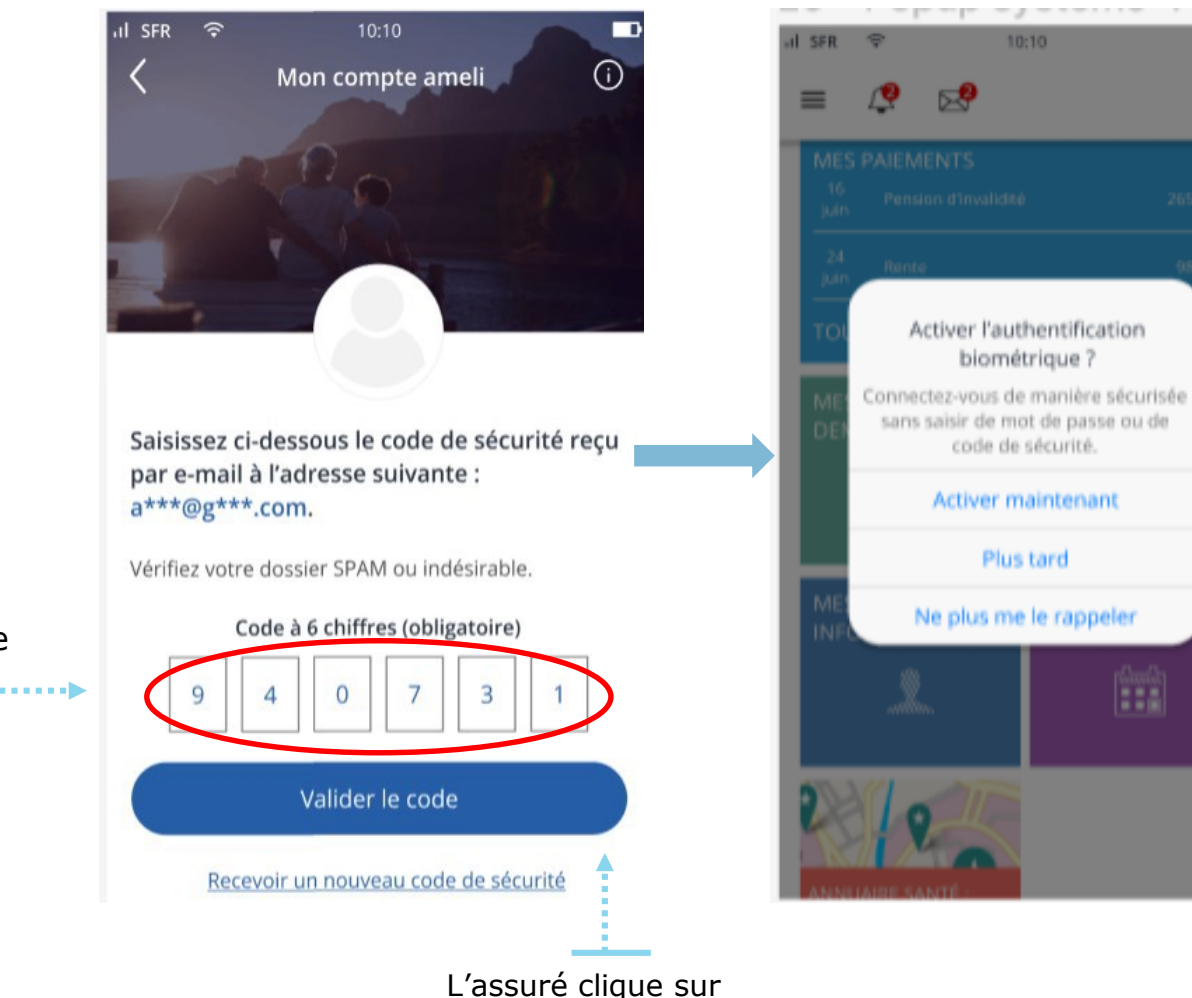

«Valider le code» et accède à son compte ameli. Une fois connecté, il lui est proposé d'activer la **biométrie.** S'il l'active, il n'aura plus à saisir de code de sécurité lors de sa prochaine connexion. Et ce, pendant 6 mois.

**Attention !** Cet pop-up apparait à la deuxième connexion s'il n'y a pas d'autres notifications sur le compte de l'assuré. Exemple : acceptation des CGU ou chevauchement d'organisme complémentaire.

Connexion (sans biométrie), et activation de la biométrie

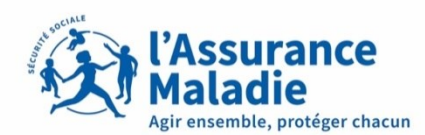

## **ETAPE (4)** : L'assuré active la biométrie

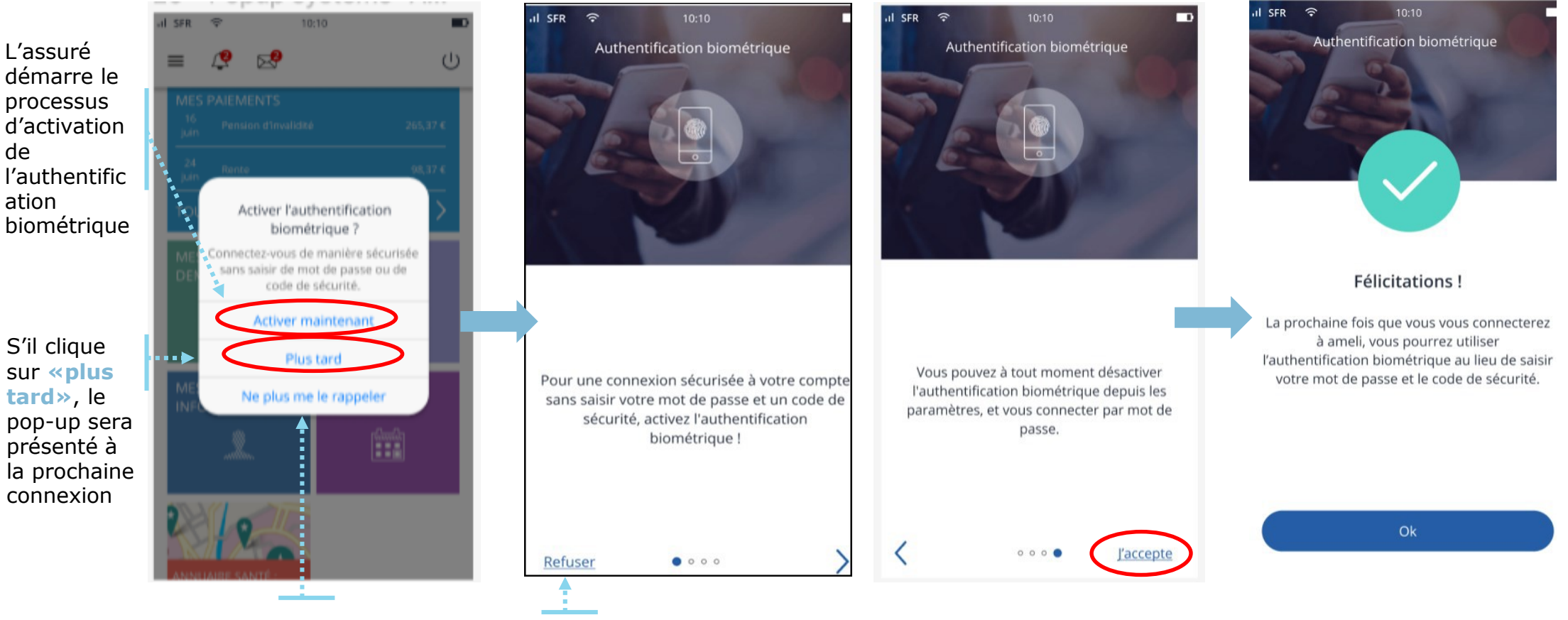

S'il choisit «ne plus me le rappeler» le pop-up ne s'affichera plus.

de

Si finalement l'assuré refuse, il est directement renvoyé sur la page d'accueil

Cette activation suppose que l'assuré ait au préalable enregistré au sein de son téléphone, ses empreintes digitales et/ou son visage. Si ce n'est pas le cas, le téléservice l'alerte, et le renvoie vers les paramètres du téléphone.

Connexion avec biométrie activée

9

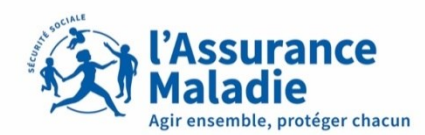

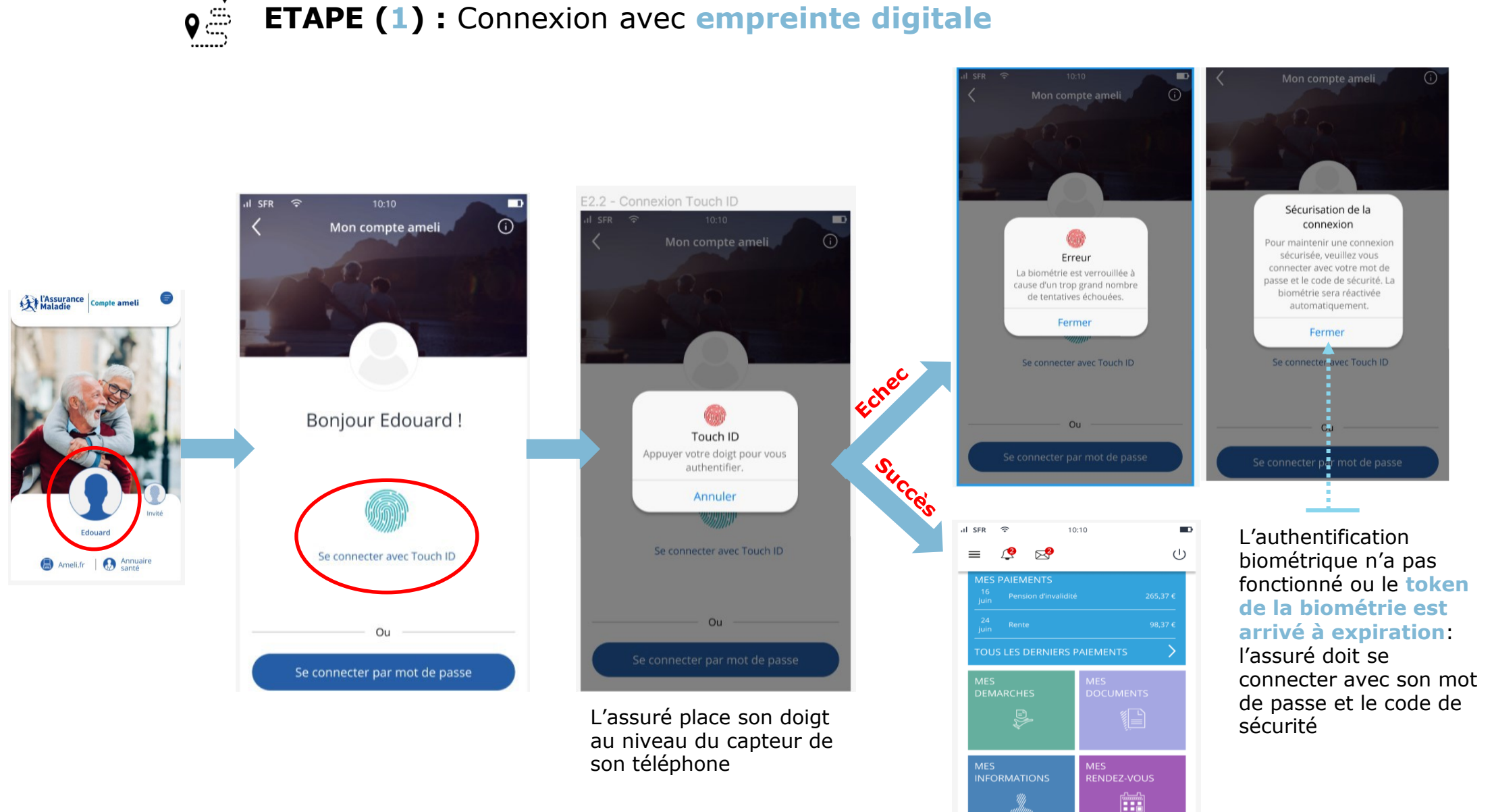

Connexion avec biométrie activée

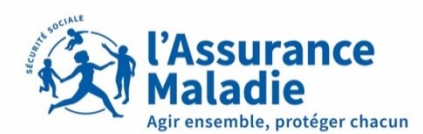

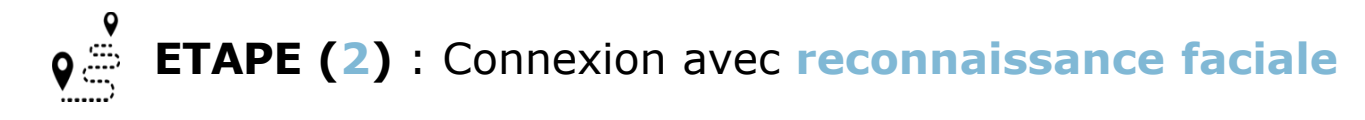

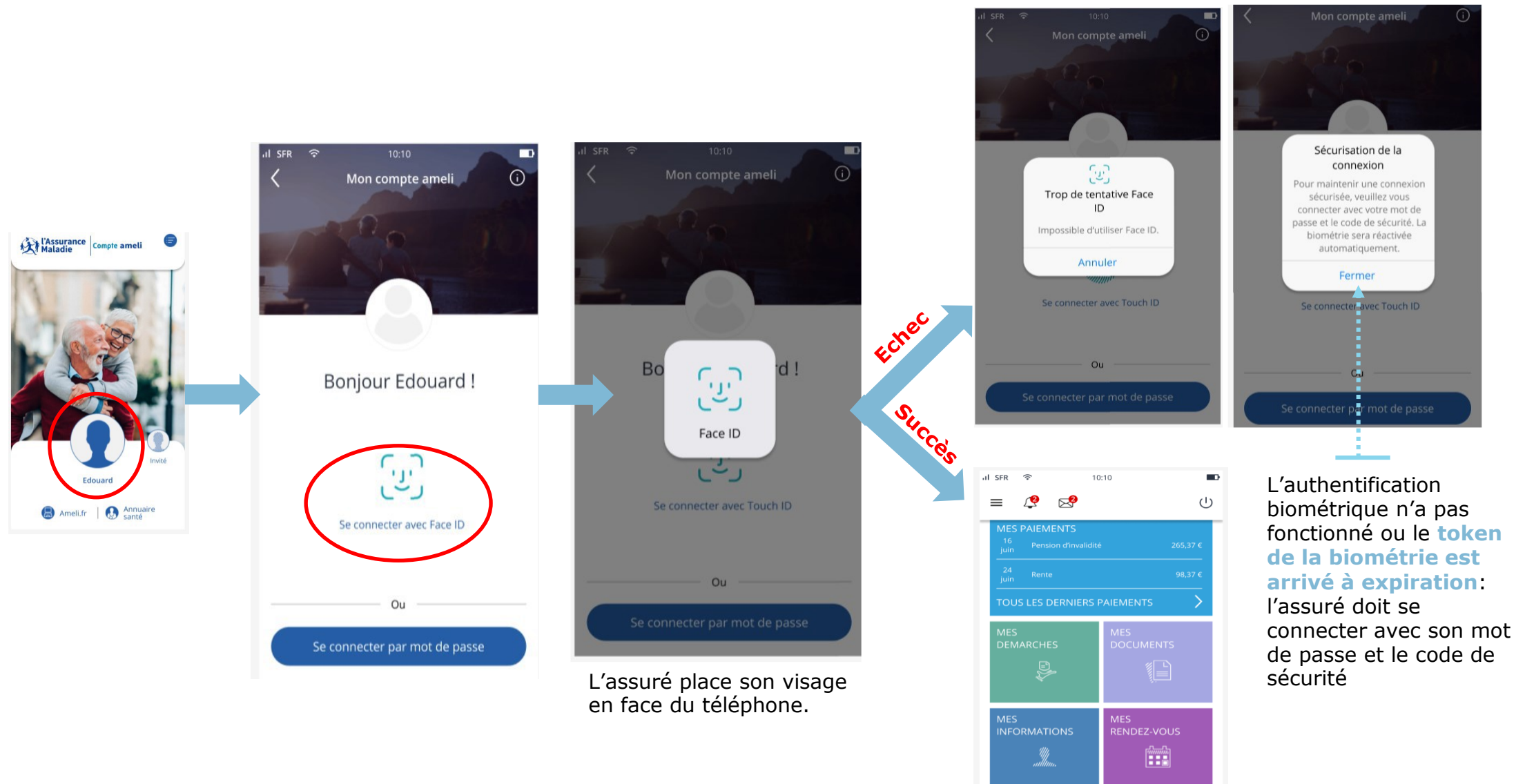

#### LES CAS D'ERREURS

- Cas 1 : Absence de mail validé (slide 10)
- Cas 2 : Code de sécurité expiré (slide 11)
- Cas 3 : Quota de code de sécurité atteint (slide 12)
- Cas 4 : Erreur de saisie de mot de passe (slide 13)
- Cas 5 : Erreur de saisie du code de sécurité (slide 14)

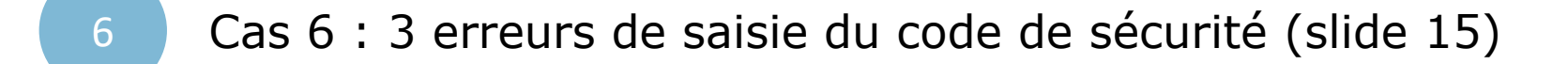

Cas 7 : 3 erreurs de saisie pour le mot de passe (slide 16)

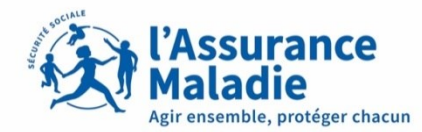

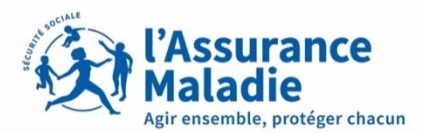

Cas 1 : Absence de mail validé. L'assuré n'a pas renseigné de mail dans son compte

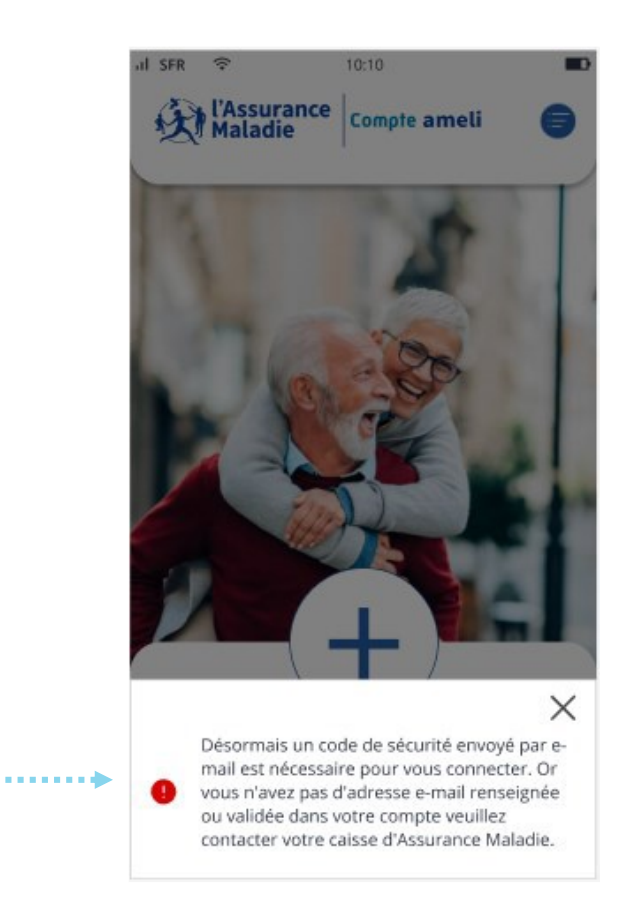

L'assuré est invité à renseigner et/ou valider son adresse mail

plus valide

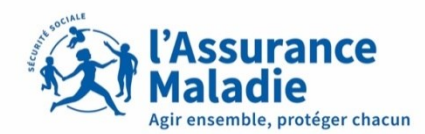

 $\widehat{}$ 

X

# Cas 2 : Code de sécurité expiré. L'assuré n'a pas saisi son code de sécurité à temps

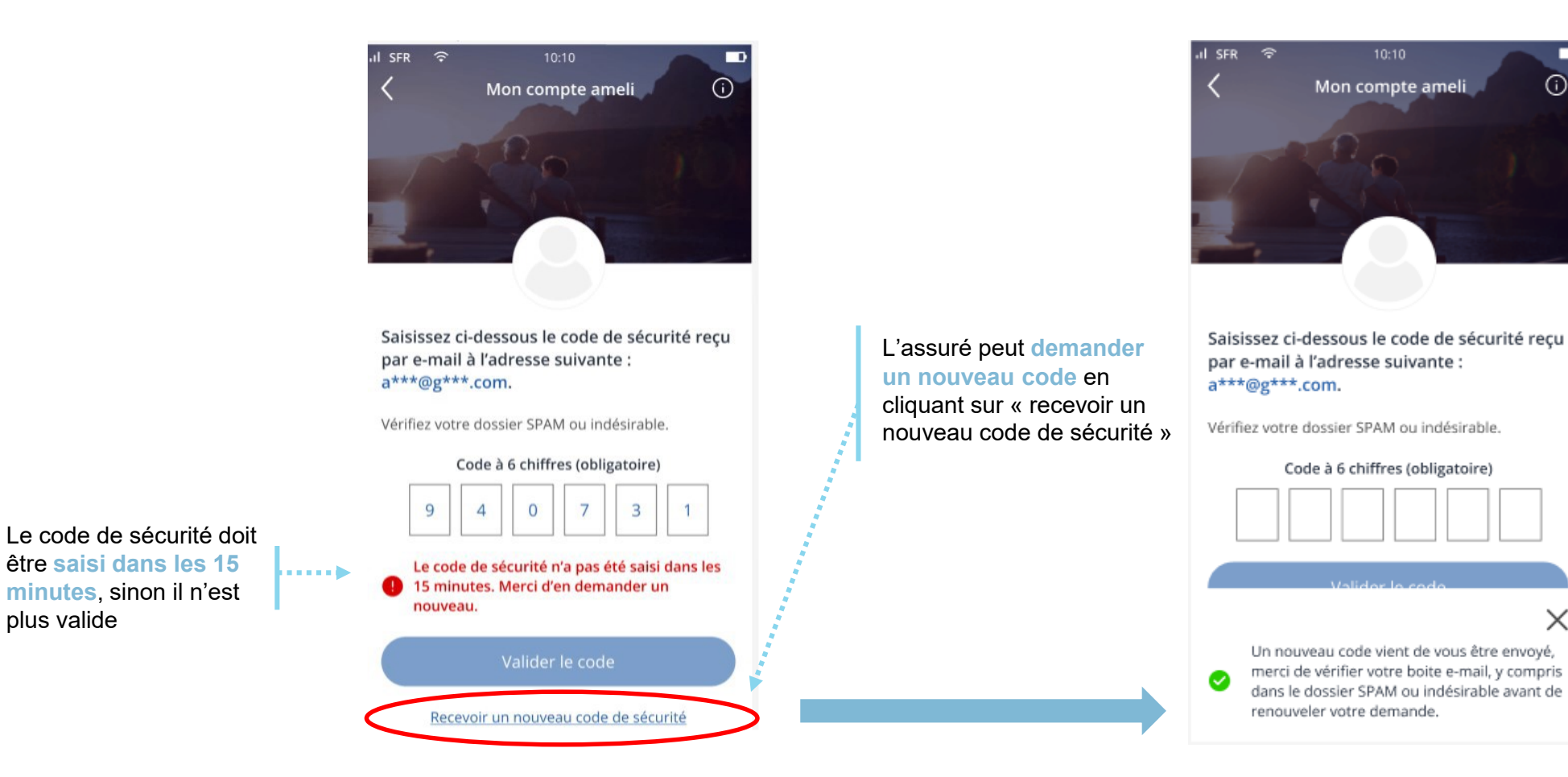

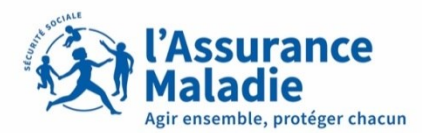

Cas 3 : Quota de code de sécurité atteint. L'assuré a demandé un trop grand nombre de code de sécurité (sans les utiliser et sans se connecter)

=> 5 codes par heure glissante

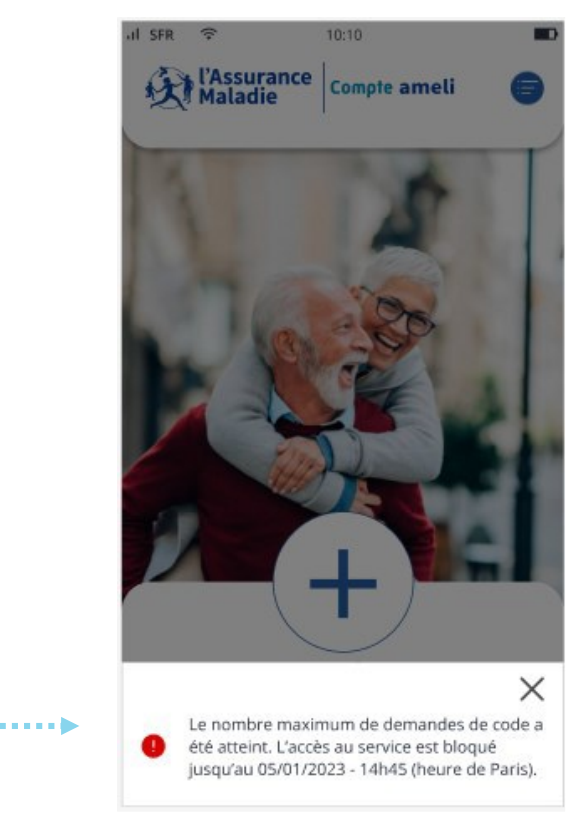

L'assuré est bloqué une heure. Il pourra refaire sa demande de code après la date indiquée dans l'encadré rouge.

à vérifier les

informations

saisies.

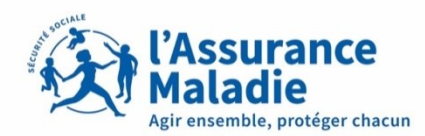

Mon compte am

Code à 6 chiffres (obligatoire)

Recevoir un nouveau code de sécurité

15 minutes. Merci d'en demander un

nouveau.

l'accès au service

Créer mon compte

#### 9 Cas 4 : Erreur de saisie de mot de passe. L'assuré a fait une erreur lors de la saisie de son mot de passe \_\_\_\_\_ 8 ப ≡ Mon compte ameli $\widehat{}$ Succès Bienvenue! \* Champs obligatoires Numéro de sécurité sociale \* 1933304075242 Mon compte amel (ii) Une fois les Votre mot de passe \* \*\*\*\*\*\*\* 6 informations Mot de passe oublié Echecs modifiées L'assuré est invité Les informations saisies sont erronées. Merci de vérifier votre saisie. Attention : 3 essais infructueux bloquent l'accès au service. Bienvenue ! Saisissez ci-dessous le code de sécurité recu \* Champs obligatoires par e-mail à l'adresse suivante : a\*\*\*@g\*\*\*.com. Numéro de sécurité sociale \* 1933304075242 Vérifiez votre dossier SPAM ou indésirable. Créer mon compte Votre mot de passe \* \*\*\*\*\*\*\*\* 0 Mot de passe oublié Les informations saisies sont erronées. Merci de vérifier votre saisie. Attention : 3 essais infructueux bloquent Le code de sécurité n'a pas été saisi dans les

Attention ! Si l'assuré renseigne 3 fois les mauvaises informations de connexion au compte, son compte sera bloqué durant 15 minutes.

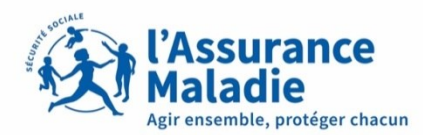

#### Cas 5 : Erreur de saisie du code de sécurité. L'assuré a fait une erreur lors de la saisie du code de sécurité

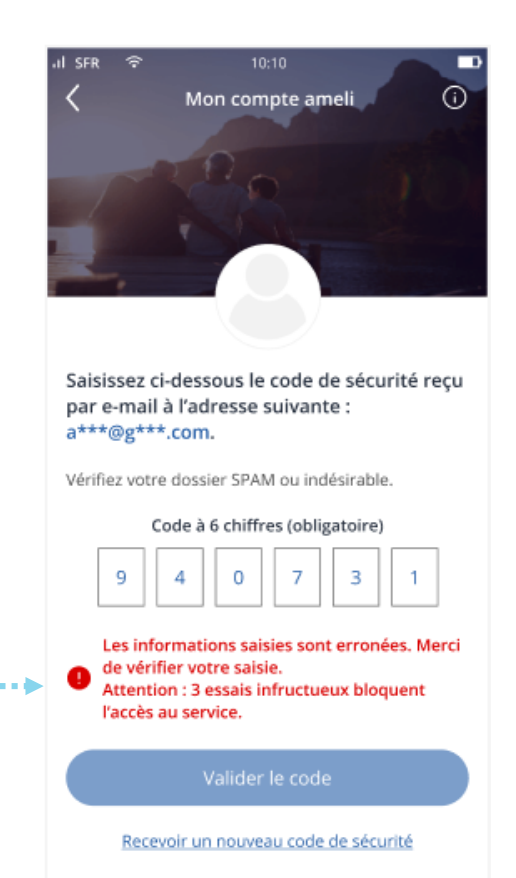

Attention ! Si l'assuré renseigne 3 fois les mauvaises informations de connexion au compte, son compte sera bloqué durant 15 minutes.

L'assuré est invité à vérifier les informations saisies.

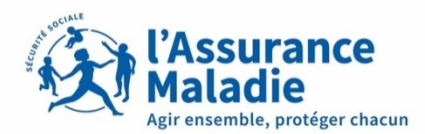

Cas 6 : 3 erreurs de saisie du code de sécurité. L'assuré saisit trois fois un mauvais code de sécurité

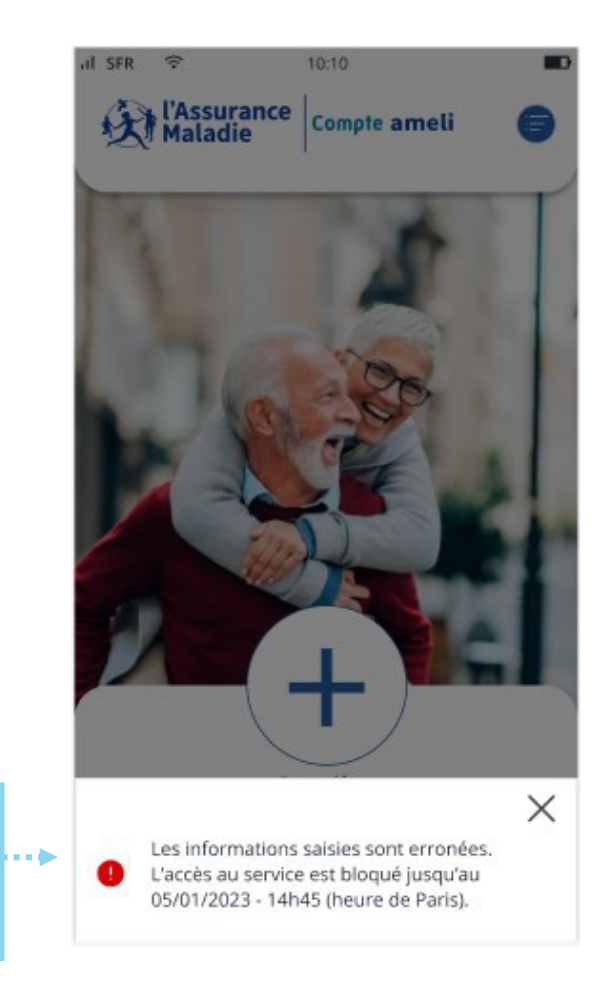

Le compte de l'assuré est bloqué pendant **15 minutes**. Il pourra de nouveau essayer de se connecter après la date indiquée.

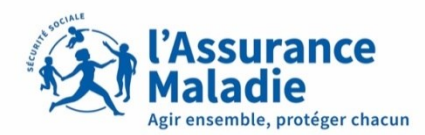

Cas 7 : 3 erreurs de saisie pour le mot de passe. L'assuré saisit trois fois le mauvais mot de passe

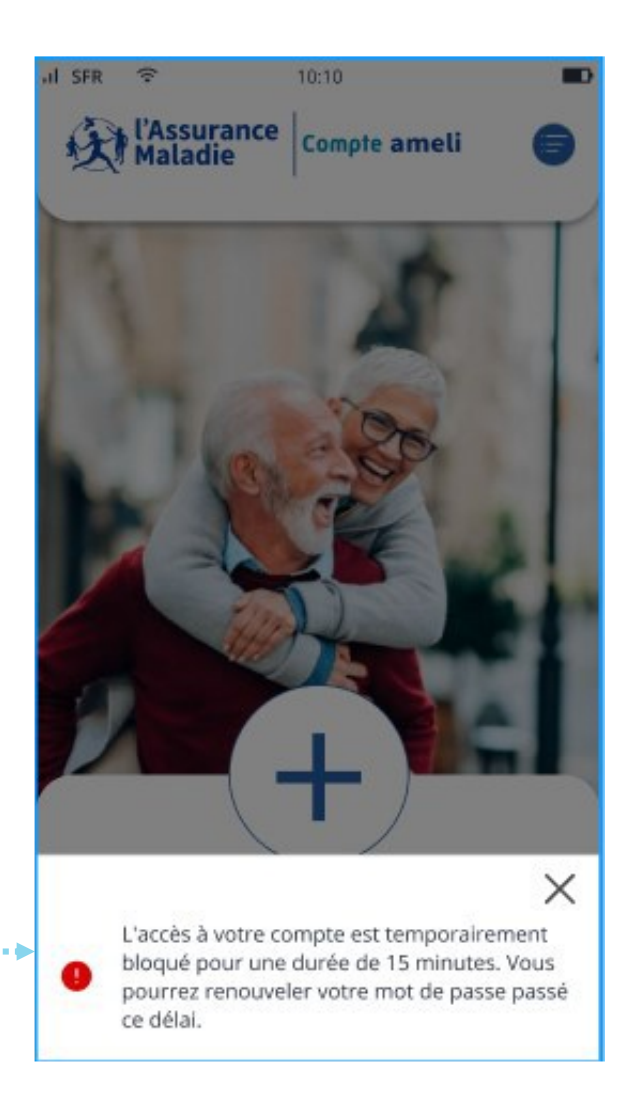

Le compte de l'assuré est bloqué pendant **15 minutes**.